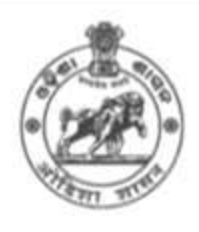

# **USER MANUAL**

# TEACHER EDUCATION (B.Ed./ B.H.Ed./ M.Ed.)

Academic Session : 2025-26

# Government of Odisha Higher Education Department

For more details please contact: Sanjog Helpline (Toll free) Number 155335 OR 1800-345-6770

# Table of Contents

| 1. OVERVIEW                                           | 3  |
|-------------------------------------------------------|----|
| 2. HOW TO GET STARTED                                 | 3  |
| 2.1 EXISTING STUDENT LOGIN                            | 4  |
| 2.2 NEW STUDENT REGISTRATION                          | 5  |
| 2.3 FORGOT PASSWORD                                   | 6  |
| 3. DASHBOARD                                          | 6  |
| 3.1 APPLICATION FORM                                  | 8  |
| 3.1.1 CANDIDATE PERSONAL DETAILS                      | 9  |
| 3.1.2 PRESENT ADDRESS                                 |    |
| 3.1.3 PERMANENT ADDRESS                               |    |
| 3.1.4 ODIA QUALIFICATION                              | 11 |
| 3.1.5 Income Details of Parents and Other Information | 11 |
| 3.1.6 STREAM                                          |    |
| 3.1.7 EDUCATIONAL QUALIFICATION & BANK DETAILS        |    |
| 3.1.8 Confirm/Back to Modify Screen                   | 14 |
| 3.2 UPLOAD DOCUMENTS and UPLOAD PHOTO/SIGNATURE       | 14 |
| 3.3 FEES PAYMENT                                      |    |
| 3.4 Check Payment Status                              |    |
| 3.5 PRINT CAF                                         |    |
| 4. Incase of B.H.Ed. and M.ED. application Form       |    |

# 1. OVERVIEW

If an applicant desires to take admission in the 2 year B.Ed. /B.H.Ed. /M.Ed. Courses in the HEIs participating under SAMS for the Academic Session 2025-26, they must submit an online application form to appear in the Entrance Test. At first, the applicants have to visit the SAMS website to complete the registration process. Further, they will be allowed to fill up the Common Application Form (CAF).

The applicants are hereby advised to keep their mobile number & email id active in order to receive any communications regarding Entrance Examination and admission related matters and to get the admission related notices. After the entrance examination, the applicants have to update their Graduation / Equivalent marks along with the Choice filling for all the HEIs as per their choice of preference. Further, the Course-wise state wide provisional merit list will be published based on the Entrance Mark. Based on their position and probability (can be assessed by visiting the last year cut-off Marks), applicants will have to opt for their choice of preferences. Both the CAF fees & the Admission fees for admission into B.Ed. /B.H.Ed. /M.Ed. Courses will be collected in online mode from the applicants through SAMS Portal within the stipulated time period.

# Please read the Information Brochure (CP) carefully (available in the SAMS B.Ed. /B.H.Ed. /M.Ed. website) before filling up the online Common Application Form (CAF).

# 2. HOW TO GET STARTED

To start using the application and to complete the registration along with filling up of the Common Application Form (CAF), applicants have to enter the URL: <u>www.samsodisha.gov.in.</u> Please Refer **Fig. 1**.

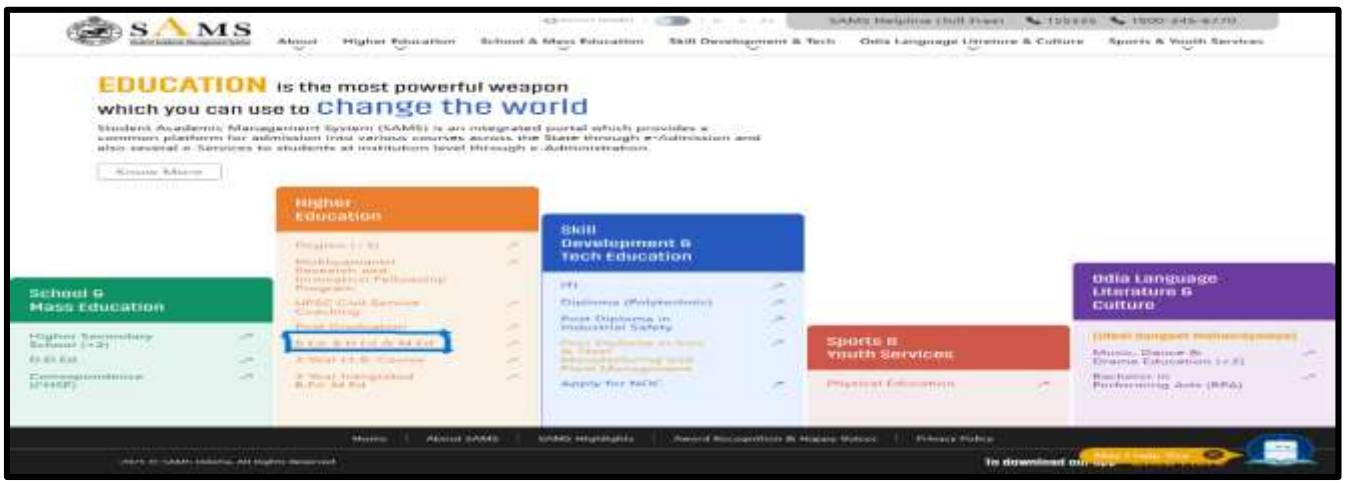

Figure 1 Welcome Screen

On clicking the **B.Ed**, **B.H.Ed**, **M.Ed**. option under Higher Education Department, as highlighted in Fig.1, you will be navigated to the home page of Teacher Education, Please refer **Fig. 2**.

| SAMS Higher Education Department.<br>Teacher Education                                                                                                    | Green Reader        A A A*     About   e-Space   FAQ   Feedback |
|----------------------------------------------------------------------------------------------------|-----------------------------------------------------------------|
|                                                                                                    | Notices View More                                               |
| Welcome to Teacher Education                                                                                                    | Admission To 8.Ed /8 H.Ed /M Ed.<br>Course 2022-24              |
| A student is required to register herself/himself to avail different services under SAMS (e<br>Admission) such as online application, payments, selection, intimation, etc. The registration will be<br>through an OTP (One Time Password) process, hence a mobile number & email is very crucial<br>Multiple registrations are restricted against single mobile & email. |                                                                 |
| New Student Registration Existing Student Login                                                                                                    |                                                                 |

Figure 2- Home Page

Referring to **Fig. 2** click on the link "**Information Brochure**" to go through the information carefully.

# 2.1 EXISTING STUDENT LOGIN

With reference to Fig. 2, if you have already registered and signed up, then click on the **Existing Student Login** option. You will be navigated to the **Student's Login** Screen wherein you can log in to the system using your mobile number and password as shown in the **Fig. 3** below:

- Enter the registered Mobile Number in the textbox.
- Enter the login Password in the space provided (i.e. self-assigned)
- For security reasons, enter the Captcha displayed.
- Click the LOGIN (SIGN IN) button to enter the application and access it.

| Stude         | ent's L | ogin   |   |
|---------------|---------|--------|---|
| Mobile Number |         |        |   |
| Password      |         |        | ۲ |
| Enter Captcha |         | 269814 | 0 |

Figure 3 -LOGIN (SIGN IN) Screen

All the communication during e-admission will be made through the mobile number and email address provided during registration.

#### 2.2 NEW STUDENT REGISTRATION

In case you are new to the system and have not yet registered, then you can sign up into the application for the first time having an active mobile number. For doing so, click on the New Student Registration option in Fig. 2, which further redirects you to Fig. 4:

| St. S. Bran Patrice M | and the second streams |
|-----------------------|------------------------|
| New User Reg          | istration              |
| Name of the student   |                        |
| Mobile Mantier        |                        |
| Elman                 |                        |
| 0.049                 |                        |

Figure 4- New User Registration Screen

- Enter the Name of the Student (As in PG/Degree/HSC/10th standard/ICSE/CBSE) in the textbox.
- Enter the 10 digit Mobile Number for receiving SMS alert.
- Provide your valid and active Email Id for receiving the notifications.
- Provide your DOB as per your HSC Certificate.
- Click the "Generate OTP" button to send the OTP to the valid mobile number registered for activation. (This mobile number may either belong to you or to any of your family member.)

You will receive a verification code in your Mobile number and the Email id provided for confirming if the mobile number and id provided are in active state or not. In case, the OTP is not received within 5 minutes, then click the **Resend** button to send the OTP again.

Referring to Fig.5-,

- Enter the Verification Code you have received in the textbox given.
- Enter the Password that includes alphanumeric, special characters along with upper case of at least 8 characters length in the textbox.
- Re-enter the Password for confirmation.
- Click on the **Submit** button.

|                | New User Registration                                                                                           |
|----------------|----------------------------------------------------------------------------------------------------|
| vi             | antication code has been sent to mobile number                                                                  |
| len o<br>ostos | ase you do not receive the OTP within 5 minutes,<br>see click on the Pesend button to receive the OTP<br>again. |
| e .            | Erner Verification Code                                                                                         |
| 6              | Panaword (at hand References)                                                                                   |
| ÷              | Confirm Password                                                                                                |
|                | CONTRACT.                                                                                                    |

#### Figure 5 Verification Screen

Completing the registration process, you will receive a message that you have successfully registered in your mobile number/the number that is accessible by you. Refer **Fig. 6**:

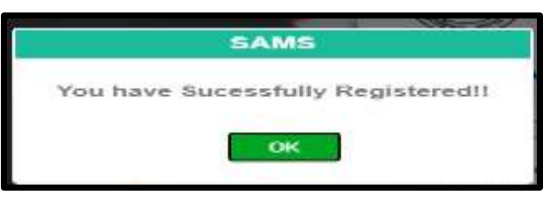

Figure 6 Success Message Screen

#### 2.3 FORGOT PASSWORD

In case you have forgotten the login password, then click the Forgot Password link in Fig.3. This will redirect you to Fig-7 wherein on entering the Mobile Number and Email id (as registered), click the Generate OTP option as highlighted.

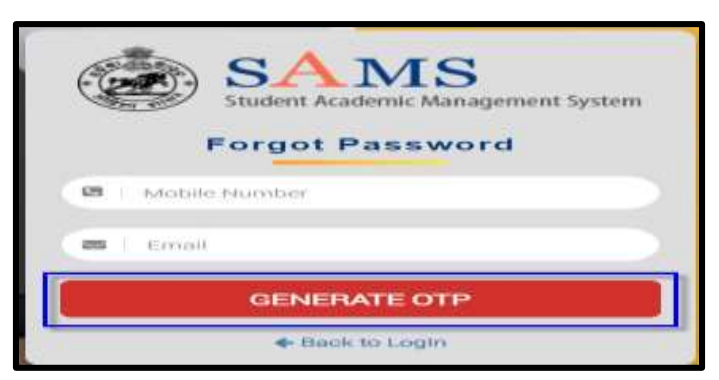

Figure 7 Forgot Password Screen

#### Referring to Fig. 8:

• Enter the OTP received in the textbox.

{**Please Note:** If you don't receive the OTP within 5 minutes, then click the **Resend OTP** option to send the OTP again.}

- Enter the Password that includes alphanumeric, special characters along with upper case of at least 8 characters length in the textbox.
- Re-enter the Password for confirmation.
- Enter the Captcha displayed for security reasons & Click on the Submit button.

Thus, the new password is activated and can be now used for Login purpose.

| Forgot Passwo                                                                                                 | rd                                                                              |                                                 |    |
|----------------------------------------------------------------------------------------------------|---------------------------------------------------------------------------------|-------------------------------------------------|----|
| Verification code has be<br>& Email Id : *******ayak<br>In case you do not receiv<br>click on the Resend butt | en sent to mobile n<br>Begmail.com<br>e the OTP within 5<br>on to receive the O | umber *******14<br>minutes, please<br>IP again. | 15 |
| Enter Verification                                                                                            | ode                                                                             |                                                 |    |
| Password (at least                                                                                            | 8 characters)                                                                   |                                                 |    |
| Confirm Password                                                                                              |                                                                                 |                                                 |    |
| Enter captcha                                                                                                 |                                                                                 | 450603                                          | •  |
|                                                                                                    | Submit                                                                          |                                                 | -  |

Figure 8 Forgot Password Screen

#### 3. DASHBOARD

On successful **Sign In** with your registered name and mobile number, you will be navigated to the following dashboard, refer Fig. 9, displaying the list of menus in the left column along with the important announcements and Dateline for the online activities with respect to admission-

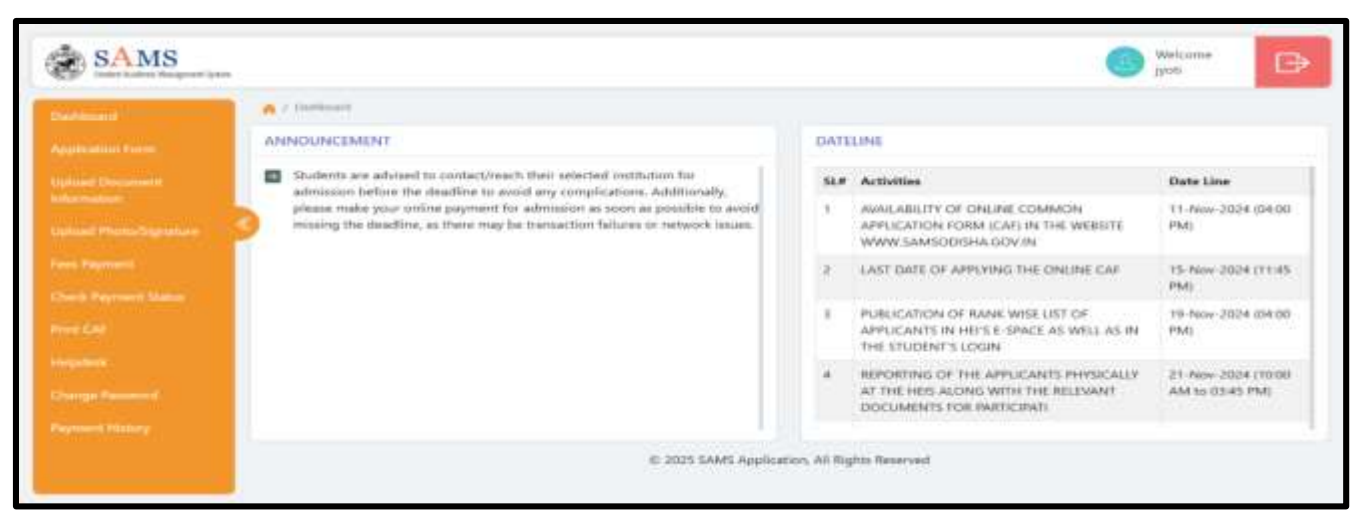

Figure 9 Dashboard

Referring to the timelines, you can proceed for applying into the respective courses sticking to the timeline.

Fig 10:- Before viewing the details in the dashboard a popup screen will appear i.e. "Diglocker screen"

- Here if you click the "YES" button, you have to go through the process.
- Here if you click on "NO" then you will return to the application form to fill up.

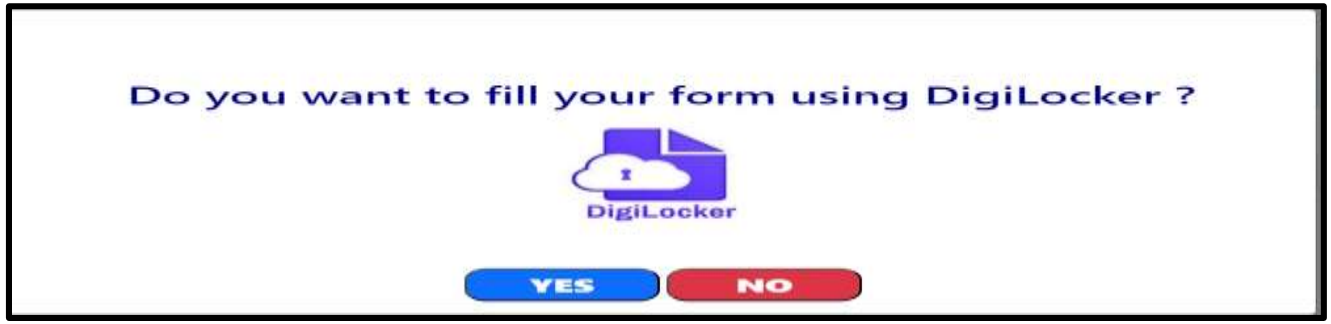

Figure 10 DigiLocker Screen

If clicked on "Yes" bottom then the below steps to be followed: -

- i. Start
- ii. Registration & Login
  - \* Applicant successfully registers and logs into the student application.

#### iii. Prompt for Digi Locker Data Access

- After login, the applicant is presented with the option to allow access to their Digi Locker data.
- Display a prompt with "Do you allow access to your Digi Locker data?" and provide 'Yes' and 'No' options.

#### iv. Decision Point: Digi Locker Access

- ✤ If the applicant selects "Yes":
  - > Proceed to fetch demographic data from Digi Locker.

- > Display the demographic data in a non-editable format.
- Prompt the applicant with "Proceed with this demographic data?" with 'Yes' and 'No' options.
- ✤ If the applicant selects "No":
  - > Skip fetching and proceed to manual data entry (if required).

# v. Decision Point: Proceed with Demographic Data

- If the applicant selects "Yes" to proceed with the demographic data:
  - > Automatically fetch the demographic data from Digi Locker.
  - > Move to the next step (Auto Fetch Data).

# vi. Auto Fetch Data (if Yes selected)

- Initiate the process to fetch demography data from the applicant's Digi Locker.
- \* Automatically populate the common application form with the fetched data.

# vii. Validate BSE/CHSE Data For (Degree/B.Ed/M.Ed/B.H.Ed)

- Automatically validate existing Board of Secondary Education (BSE) or Council of Higher Secondary Education (CHSE) data.
- If validation is successful:
  - > Overwrite the demographic data with validated BSE/CHSE data. With a massage "There is a mismatch in your Digi Locker and BSE/CHSE data. BSE/CHSE result data will be considered for the admission propose."

# **3.1 APPLICATION FORM**

To start applying for BED course, click on the "Application Form" link as highlighted in Fig. 12, and choose the B.Ed. Course to fill the application. Before proceed choose Yes or No for a message shown in Fig. 11 that you need to gone through the knowledge on information brochure before filling up the application form.

| Fig | ure 11 Alert Message                                               |
|-----|--------------------------------------------------------------------|
|     | <section-header><section-header></section-header></section-header> |

Follow the steps mentioned below to proceed with the application for B.Ed. admission-

- Check The Instructions for the eligibility to the respective course.
- Next, Choose either Yes or No if you have gone through the Information Brochure for the course to be applied or not.
  - If yes, then select the name of the course from the drop down menu, i.e. either B.Ed., B.H.Ed., M.Ed.
- Select **B.Ed**.

| MIS                                                                                                    |                                                                                                    |                                                                                                    |                                                                                                    |                                                                                                    |                                                                                                    |                                                                                                    |                                                                                                    |                                                                                                    |                                                                                                    |
|----------------------------------------------------------------------------------------------------|----------------------------------------------------------------------------------------------------|----------------------------------------------------------------------------------------------------|----------------------------------------------------------------------------------------------------|----------------------------------------------------------------------------------------------------|----------------------------------------------------------------------------------------------------|----------------------------------------------------------------------------------------------------|----------------------------------------------------------------------------------------------------|----------------------------------------------------------------------------------------------------|----------------------------------------------------------------------------------------------------|
| 10.000                                                                                                    | and to change and the second second s       |                                                                                                    |                                                                                                    |                                                                                                    |                                                                                                    |                                                                                                    |                                                                                                    |                                                                                                    |                                                                                                    |
| -                                                                                                    | and the second second se                                                                                                    |                                                                                                    |                                                                                                    |                                                                                                    |                                                                                                    |                                                                                                    |                                                                                                    |                                                                                                    |                                                                                                    |
|                                                                                                    | Pression, M. A.H.                                                                                                    |                                                                                                    |                                                                                                    |                                                                                                    |                                                                                                    |                                                                                                    |                                                                                                    |                                                                                                    |                                                                                                    |
|                                                                                                    | Maratha and a same -                                                                                                    |                                                                                                    | And a second -                                                                                                    |                                                                                                    |                                                                                                    | 1000 margar                                                                                                    | of manine +                                                                                                    |                                                                                                    |                                                                                                    |
|                                                                                                    | - Wandy                                                                                                    |                                                                                                    | WRANG 7                                                                                                    |                                                                                                    |                                                                                                    | Sugar                                                                                                    |                                                                                                    |                                                                                                    |                                                                                                    |
|                                                                                                    | HO-O- Automa Tanging T                                                                                                    |                                                                                                    | Severs mutat nave -                                                                                                    |                                                                                                    |                                                                                                    | imployed                                                                                                    | in Accounts                                                                                                    |                                                                                                    |                                                                                                    |
| and the second second sec | Bandhami a Manua -                                                                                                    |                                                                                                    | Different St. Diseases -                                                                                                    |                                                                                                    |                                                                                                    | Contraction of the                                                                                                    | and the second second s                                                                                                    |                                                                                                    |                                                                                                    |
|                                                                                                    | in the second second se       |                                                                                                    | restriction of Learning                                                                                                    |                                                                                                    |                                                                                                    | 190000 199                                                                                                    |                                                                                                    |                                                                                                    |                                                                                                    |
|                                                                                                    | Conter                                                                                                    |                                                                                                    | Date of Birth 1                                                                                                    |                                                                                                    |                                                                                                    |                                                                                                    |                                                                                                    |                                                                                                    |                                                                                                    |
|                                                                                                    |                                                                                                    | · · · ·                                                                                                    | 1 11 1 1 1 1 1 1 1 1 1 1 1 1 1 1 1 1 1                                                                                                     |                                                                                                    |                                                                                                    | - and the second                                                                                                    |                                                                                                    | -                                                                                                    |                                                                                                    |
|                                                                                                    | Automated Man                                                                                                    |                                                                                                    | ArtaArt Int                                                                                                    |                                                                                                    |                                                                                                    | Amounty re-                                                                                                    |                                                                                                    |                                                                                                    |                                                                                                    |
|                                                                                                    |                                                                                                    |                                                                                                    |                                                                                                    |                                                                                                    |                                                                                                    |                                                                                                    |                                                                                                    |                                                                                                    |                                                                                                    |
|                                                                                                    | Smalliance on 11 have as Section 11                                                                                                    |                                                                                                    | CONCLUSION MANDRESSO                                                                                                    |                                                                                                    |                                                                                                    | Address of                                                                                                    | ad Lot                                                                                                    |                                                                                                    | -                                                                                                    |
|                                                                                                    | Chalante possi altatorati un actanomativate                                                                                                    | Contract of Contract of Contra                                                                                                    |                                                                                                    |                                                                                                    |                                                                                                    |                                                                                                    |                                                                                                    |                                                                                                    |                                                                                                    |
|                                                                                                    | Paratheouse a Marthane & Lawrencement                                                                                                    |                                                                                                    |                                                                                                    |                                                                                                    |                                                                                                    |                                                                                                    |                                                                                                    |                                                                                                    |                                                                                                    |
|                                                                                                    | Charles 11 firent Passage Julian                                                                                                    | in 11 minutes at Charles                                                                                                    | Constraints - 14(head set                                                                                                    | strend Blackspinst Parent                                                                                                    | and 1 - Here                                                                                                    | and the minimum                                                                                                    | and Carrely Seem                                                                                                    | iner freetowic, cround                                                                                                    | tes tes Anteiles                                                                                                    |
|                                                                                                    | Contraction Contraction Contraction                                                                                                    |                                                                                                    | Average Contractor                                                                                                    |                                                                                                    |                                                                                                    |                                                                                                    |                                                                                                    |                                                                                                    |                                                                                                    |
|                                                                                                    | the state of the state of the s       | -                                                                                                    |                                                                                                    |                                                                                                    |                                                                                                    |                                                                                                    |                                                                                                    |                                                                                                    |                                                                                                    |
|                                                                                                    | the state would be send the fraud fact                                                                                                    | Flue + 1                                                                                                    |                                                                                                    |                                                                                                    |                                                                                                    |                                                                                                    |                                                                                                    |                                                                                                    |                                                                                                    |
|                                                                                                    | the state of them.                                                                                                    |                                                                                                    |                                                                                                    |                                                                                                    |                                                                                                    |                                                                                                    |                                                                                                    |                                                                                                    |                                                                                                    |
|                                                                                                    | terret. Electron subsections and CAL                                                                                                    | printer, charge the second                                                                                                    | Property and and an internet                                                                                                    | in the sector processory real                                                                                                    | the address of the                                                                                                    | star burget at                                                                                                    | and determined                                                                                                    |                                                                                                    |                                                                                                    |
|                                                                                                    | and the second distance in the                                                                                                    | and the second second                                                                                                    | and the second second second second second second second second second second second second second second second                                                                                                    |                                                                                                    |                                                                                                    |                                                                                                    |                                                                                                    |                                                                                                    |                                                                                                    |
|                                                                                                    | statutes size > -                                                                                                    |                                                                                                    |                                                                                                    | minitude alias et                                                                                                    |                                                                                                    |                                                                                                    |                                                                                                    |                                                                                                    |                                                                                                    |
|                                                                                                    |                                                                                                    |                                                                                                    |                                                                                                    |                                                                                                    |                                                                                                    |                                                                                                    |                                                                                                    |                                                                                                    |                                                                                                    |
|                                                                                                    | main Linear by -                                                                                                    | provides in                                                                                                    |                                                                                                    | munitien -                                                                                                    |                                                                                                    |                                                                                                    | anno internet                                                                                                    |                                                                                                    |                                                                                                    |
|                                                                                                    |                                                                                                    | Delevitin                                                                                                    |                                                                                                    | +-0                                                                                                    |                                                                                                    |                                                                                                    |                                                                                                    |                                                                                                    |                                                                                                    |
|                                                                                                    | Proventer 1                                                                                                    |                                                                                                    |                                                                                                    |                                                                                                    |                                                                                                    |                                                                                                    |                                                                                                    |                                                                                                    |                                                                                                    |
|                                                                                                    |                                                                                                    |                                                                                                    |                                                                                                    |                                                                                                    |                                                                                                    |                                                                                                    |                                                                                                    |                                                                                                    |                                                                                                    |
|                                                                                                    | and the second second se                                                                                                    |                                                                                                    |                                                                                                    |                                                                                                    |                                                                                                    |                                                                                                    |                                                                                                    |                                                                                                    |                                                                                                    |
|                                                                                                    | I MALLIN ON WYNERS                                                                                                    |                                                                                                    |                                                                                                    |                                                                                                    |                                                                                                    |                                                                                                    |                                                                                                    |                                                                                                    |                                                                                                    |
|                                                                                                    | methoda and a line a li                                                                                                    |                                                                                                    |                                                                                                    | and the second second second                                                                                                    |                                                                                                    |                                                                                                    |                                                                                                    |                                                                                                    |                                                                                                    |
|                                                                                                    |                                                                                                    |                                                                                                    |                                                                                                    |                                                                                                    |                                                                                                    |                                                                                                    |                                                                                                    |                                                                                                    |                                                                                                    |
|                                                                                                    |                                                                                                    |                                                                                                    |                                                                                                    |                                                                                                    |                                                                                                    |                                                                                                    |                                                                                                    |                                                                                                    |                                                                                                    |
|                                                                                                    | a second as                                                                                                    | Blacks -                                                                                                    |                                                                                                    | disease in the second second                                                                                                    |                                                                                                    | _                                                                                                    |                                                                                                    |                                                                                                    |                                                                                                    |
|                                                                                                    |                                                                                                    | train states                                                                                                    |                                                                                                    |                                                                                                    |                                                                                                    |                                                                                                    |                                                                                                    | 0                                                                                                    |                                                                                                    |
|                                                                                                    | historical to a                                                                                                    | HERE AND ADDRESS OF                                                                                                    | and the second second                                                                                                    | Harrisona and and and and and and and and and a                                                                                                    | the state of the state of                                                                                                    | and the second second                                                                                                    | Contraction of the local division of the local division of the loc                                                                                                    |                                                                                                    |                                                                                                    |
|                                                                                                    | And the second second                                                                                                    | - Vitaling ten                                                                                                    | anna Caillteana leonanna<br>Mai                                                                                                    | An owned by the second                                                                                                    |                                                                                                    |                                                                                                    |                                                                                                    |                                                                                                    |                                                                                                    |
|                                                                                                    | Previous Neuropeanse Automating<br>Carter (1997 automating)<br>Carter (1997 automating)<br>Conservations of Market (1997 automating)<br>Conservations of Market (1997 automating)                                                                                                    | - ) State of Resid                                                                                                    |                                                                                                    |                                                                                                    |                                                                                                    |                                                                                                    |                                                                                                    |                                                                                                    |                                                                                                    |
|                                                                                                    | Residence locate locate       | - ) Consideration                                                                                                    | a and a linear linear linear and an and a linear linear line                                                                                                    |                                                                                                    |                                                                                                    |                                                                                                    |                                                                                                    | annadarriv -                                                                                                    | n                                                                                                    |
|                                                                                                    | Additional International Participantial     Additional International Internationa            | a ) There of from                                                                                                    | Anna del Utante Industria<br>Magnetica esta anna del<br>Industria esta anna del<br>Anna del Industria esta anna del<br>Anna del Industria del Industria                                                                                                    | ann an ting to be a factor                                                                                                    |                                                                                                    |                                                                                                    |                                                                                                    |                                                                                                    | -                                                                                                    |
|                                                                                                    | Personal and the second second       | a ) Party of Research                                                                                                    | Anna Carl Managaria Sanatana<br>Anna Anna Angalana an Anna Anna An<br>Anna Anna Anna Anna                                                                                                    |                                                                                                    |                                                                                                    |                                                                                                    |                                                                                                    |                                                                                                    | -                                                                                                    |
|                                                                                                    | Additional Control of the Maje                                                                                                    | a ) Internet of Annual                                                                                                    | anna Carl Historia Santana<br>Mila<br>I anna I i Haghair ar Anna I<br>Abartina Santana<br>Mila 2017<br>Mila 2017<br>Mila 2017<br>Mila 2017<br>Mila 2017                                                                                                    |                                                                                                    |                                                                                                    | entin in<br>micio<br>inite                                                                                                    |                                                                                                    |                                                                                                    | -                                                                                                    |
|                                                                                                    | Additional Additional Additi            | a province of the set                                                                                                    | and a significant second second secon                                                                                                    |                                                                                                    | Same a                                                                                                    | anne by bert o<br>anne anne an<br>anne an an<br>anne an an                                                                                                    |                                                                                                    |                                                                                                    | -                                                                                                    |
|                                                                                                    | An end of the second second se       | a the standard                                                                                                    | Annual de Hitsele kennemen<br>(1997)<br>Annual et langheir es annual (<br>1997)<br>Annual et langheir es annual (<br>1997)<br>Annual es annual (<br>1997)<br>Annual es annual (<br>1997)<br>Annual es annual (<br>1997)<br>Annual es annual (<br>1997)<br>Annual es annual (<br>1997)<br>Annual (<br>1997)<br>Annual ( |                                                                                                    | in the second second se                                                                                                    | and by both of<br>annual of the<br>constraints<br>for the of the<br>formation                                                                                                    | interne of the<br>                                                                                                    |                                                                                                    |                                                                                                    |
|                                                                                                    | Advances Advances Participating     Advances                                                                                                    | a ) Para di faca di faca di fa                                                                                                    | and a second second se                                                                                                    |                                                                                                    | er<br>Konstrant<br>Roman<br>Barrant<br>Barranta<br>Barrant<br>Barrant<br>Barrant<br>Barrant<br>Barrant<br>Barrant<br>Barrant<br>Barrant<br>Barrant<br>Barrant<br>Barrant<br>Barrant<br>Barrant<br>Barrant<br>Barrant<br>Barrant<br>Barrant<br>Barrant<br>Barrant<br>Barrant<br>Barranta<br>Barranta<br>Barrant | and by both                                                                                                    | taliala at incorre                                                                                                    | annaideara -<br>colara agusta a<br>colara a colara<br>ar trainnea                                                                                                    | -                                                                                                    |
|                                                                                                    | Advanced Research File State     Advanced Research File State                                                                                                    | a provincia de la construcción de la construcción d                                                                                                    | Annual de Hillenie kennemen<br>(1997)<br>Annuel et lengtele er enneme (1<br>1993)<br>Allenie e der gestelen<br>(1993)<br>Annuel en selling antikering<br>(1994)<br>Annuel en selling antikering                                                                                                    |                                                                                                    | and a second at                                                                                                    |                                                                                                    | territor of the pro-                                                                                                    | anonalisti -<br>mitta agenticati<br>andres - Para<br>Ito Itolaan                                                                                                    | 100 Mar 1<br>100<br>100<br>100                                                                                                    |
|                                                                                                    | Provide a constraint of the second second seco            | a province of feese set of the set of the se                                                                                                    | Annual of the life set of the set of the set                                                                                                    | and an and the point of the set                                                                                                    |                                                                                                    | Anna an an an an an an an an an an an an                                                                                                    | r<br>of the pro-<br>r<br>r<br>r<br>r<br>r<br>r<br>r<br>r<br>r<br>r<br>r<br>r<br>r                                                                                                    |                                                                                                    | no des 2<br>10-<br>10-                                                                                                    |
|                                                                                                    | Advanced Accesses (a conservation of the second second secon            | an of fease in the second second seco                                                                                                    | Annual de Hitsele kenteren<br>(1997)<br>Lende et tegete es rennen (<br>1997)<br>Annuel et tegete es rennen (<br>1997)<br>(1997)<br>(1997)                                                                                                    | and an over the solution                                                                                                    |                                                                                                    | The second second secon                                                                                                    | r<br>r<br>r<br>r<br>r<br>r<br>r<br>r<br>r<br>r<br>r<br>r<br>r<br>r<br>r<br>r<br>r<br>r<br>r                                                                                                    | annalderre -<br>entre de gelderer<br>reference de la const<br>the training of the tale                                                                                                    |                                                                                                    |
|                                                                                                    | Address and Address and A            | ar title or seeking the                                                                                                    | And the second second s                                                                                                    | and an end for your and                                                                                                    | ne produkar<br>Neterina<br>Politikar<br>Neterina<br>Neterina                                                                                                    |                                                                                                    | n an an an an an an an an an an an an an                                                                                                    | Manufacture -<br>control and good devices<br>and the second devices of<br>the training of<br>the second devices the                                                                                                    | 10 400 ° ~ ~ ~ ~ ~ ~ ~ ~ ~ ~ ~ ~ ~ ~ ~ ~ ~ ~                                                                                                    |
|                                                                                                    | Answer of the second second seco            | an provide the second field of the second field of the second fiel                                                                                                    | An of the second second secon                                                                                                    | -                                                                                                    | an analas a                                                                                                    | and by both of<br>an analysis<br>and a second second<br>and a second second<br>framework<br>and a second second<br>framework<br>and a second second<br>second second second second<br>a second second second second second<br>a second second seco                                                                                                    | and the set of the set of the set                                                                                                    |                                                                                                    | in tea 1<br>in -<br>in -<br>marco for an idea                                                                                                    |
|                                                                                                    | Advances Advances                                                                                                    | a production of fermional<br>fermioning from<br>or believe or completioned<br>and<br>another of the second second<br>another of the second second<br>another of the second second second<br>another of the second second second second<br>another of the second second second second second second<br>second second s                                                                                                    | And District Constraints and Annual States of Constraints and Annual States of Constraints and Constraints and                                                                                                    |                                                                                                    | an an an an an an an an an an an an an a                                                                                                    | internet in<br>The second second<br>second second second<br>second second second<br>second second second second<br>second second                                                                                                    | territor of the pro-<br>torior of the pro-<br>torior of t                                                                                                 | annadari (*<br>1940 - Angelandari<br>1940 - Angelandari<br>1940 - Angelandari<br>1940 - Angelandari<br>1940 - Angelandari                                                                                                    | no des 1<br>Territorio<br>Martino de constante<br>Martino de constante<br>Martino de                                                                                                    |
|                                                                                                    | Provide a second second       | an production of Research Statements (1997)                                                                                                    | Annual of the latence of the second of the second of the s                                                                                                    | and an entry light of the                                                                                                    | And And And And And And And And And And                                                                                                    | ant be and a<br>arrest of a<br>arrest of a<br>descent of a<br>descent of a<br>desc                                                                                                    | r<br>r<br>r<br>r<br>r<br>r<br>r<br>r<br>r<br>r<br>r<br>r<br>r<br>r<br>r<br>r<br>r<br>r<br>r                                                                                                    | annadarity -<br>                                                                                                    | no seu o como de la como de la co                                                                                                    |
|                                                                                                    | Provide a series of the series of the series      Provide a series of the series of the series             | er of feese statements in the second second                                                                                                    | Annual of the second second se                                                                                                    |                                                                                                    |                                                                                                    | and by loss i<br>man of the second second secon                                                                                                    | territorio de territorio<br>+<br>+<br>+<br>-<br>-<br>-<br>-<br>-<br>-<br>-<br>-<br>-<br>-<br>-<br>-<br>-                                                                                                    | annalisti -                                                                                                    | 11 80                                                                                                    |
|                                                                                                    | Provide a second second       | Process of Research     Processing loss     Processing loss     Processing loss     Processing loss     Processing loss     Processing loss     Processing loss     Processing loss     Processing loss     Processing loss     Processing loss                                                                                                    | And the second second s                                                                                                    |                                                                                                    | an ordered a                                                                                                    | northe boot<br>more the<br>more the<br>more the<br>more the<br>more the<br>norther<br>architecture                                                                                                    | The second second secon                                                                                                    | summitter -<br>sector agentication<br>sector of the the<br>sector of the the                                                                                                    | 10. be / 2<br>10.<br>10.<br>10.<br>10.                                                                                                    |
|                                                                                                    | An encoder of the same of the same of the        | Barra of Reason     Second Reason     Second Reason     Secon                                                                                                    | Amount of a Hills and a measurement of a Hills and a measurement of a measurement of the second of the second of the                                                                                                    | and an entry light the second second  | in production<br>Ministry of the second<br>in the second second secon                                                                                                    | and by and a second second sec                                                                                                    | r and the pro-<br>r and the pro-<br>t and the pro-<br>r and the pro-<br>r and the pro-<br>t and the pro-<br>t and the pro-<br>and the pro-<br>and t | mondants -<br>                                                                                                    | na dest<br>na<br>magna Sanadha<br>Partanthanga                                                                                                    |
|                                                                                                    | Provide a contract of the second second seco       | e Person de Resso<br>Telescogo inst<br>en telescos e seguinaciones<br>en telescos e seguinaciones<br>en telescos<br>en telescos<br>e                                                                                                    | And the second second s                                                                                                    |                                                                                                    |                                                                                                    | na dag kan a<br>na ang kan ang kan an<br>kan ang kan ang kan ang kan ang kan ang kan ang kan ang kan ang kan ang kan ang kan ang kan ang kan ang kan ang kan ang kan ang kan ang kan ang kan ang kan ang kan ang kan ang kan ang kan ang kan ang kan ang kan ang kan ang kan ang kan                                                                                                    | The second second secon                                                                                                    | samalanı<br>                                                                                                    | n te l                                                                                                    |
|                                                                                                    | Provide a constraint of the second of the second of the se       | e Person et Researd<br>Telescologi leve<br>er selecte se republished<br>er<br>enter<br>enter | Annu Control (a) (Annu Control (a) (Annu Contro) (Annu Control (a) (Annu Control (a) (Annu Contr                                                                                                    | and an and the second and an and a second and a second an | The second second secon                                                                                                    | inter has not a<br>internet in<br>internet internet in<br>internet internet int                                                                                                    | r<br>r<br>r<br>r<br>r<br>r<br>r<br>r<br>r<br>r<br>r<br>r<br>r<br>r                                                                                                    | Secondarity -<br>                                                                                                    | n ka i se<br>ka<br>Marina ka ka ka ka ka ka ka ka ka ka ka ka ka                                                                                                    |
|                                                                                                    | Image: Section of the section of the section of t                        | er of free of free of free of free of free of free of free of free of the free of the free                                                                                                    | And the second second s                                                                                                    | and an and a second second sec | an an an an an an an an an an an an an a                                                                                                    | and by both<br>annual pro-<br>sector of an<br>annual pro-<br>sector of an<br>annual pro-<br>sector of<br>an annual pro-<br>sector of<br>an annual pro-<br>sector of<br>an annual pro-<br>sector of an<br>annual pro-<br>sector of an<br>annual pr | T<br>T<br>T<br>T<br>T<br>T<br>T<br>T<br>T<br>T<br>T<br>T<br>T<br>T                                                                                                    | Second and the second and the second | n kol<br>ko<br>maren barreka                                                                                                    |
|                                                                                                    |                                                                                                    | e Personal Annual Section 2014                                                                                                    | An of the second second                                                                                                    | and and a second second |                                                                                                    | and by and a second second sec                                                                                                    | r of the pr                                                                                                    | annularity -<br>-<br>-<br>-<br>-<br>-<br>-<br>-<br>-<br>-<br>-<br>-<br>-<br>-                                                                                                    | 10 fest<br>10<br>10<br>10<br>10<br>10<br>10<br>10<br>10<br>10<br>10<br>10<br>10<br>10                                                                                                    |
|                                                                                                    | Provide a constraint of the second second s        | Process of Research     Process of Research     Process of Research     Process of Research     Process of Research     Process of Research     Process of Research     Process of Research     Process of Research                                                                                                    | An of the second second                                                                                                    | and and a second second |                                                                                                    | and by both<br>annual pro-<br>sector of an<br>excision<br>and the<br>arch fame<br>arch fame<br>arch fame<br>arch fame                                                                                                    | name of the pro-<br>tion of the pro-<br>tion of the pro-<br>line of the pro-<br>mercial pro-<br>mercial pro-<br>pro-<br>pro-<br>pro-<br>pro-<br>pro-<br>pro-<br>pro-                                                                                                    | Second and a second second sec | n kal<br>ka<br>ka<br>Partantak<br>Partantak                                                                                                    |
|                                                                                                    |                                                                                                    | e Person of Research<br>Internet (1997)<br>or sheet on equivalence (1<br>997)<br>of the second state of the second<br>second state of the second state<br>of the second state of the second<br>second state of the second state<br>of the second state of the second state<br>second state of the second state of the<br>second state of the second state of the second state of the<br>second state of the second state of the<br>second state of the second state of the second state of the<br>second state of the second state of the second state of the<br>second state of the second state of the second state of the<br>second state of the second state of the second state of the<br>second state of the second state of the second state of the<br>second state of the second state of the second state of the<br>second state of the second state of the second state of the<br>second state of the second state of the second state of the second state of the<br>second state of the second state of the sec                                                                                                    | Any     Any     A                                                                                                    |                                                                                                    |                                                                                                    | Annual Ing. Sec. 1<br>(1) (1) (1) (1) (1) (1) (1) (1) (1) (1)                                                                                                    | entre of the period                                                                                                    | secondarity -<br>                                                                                                    | n ka 1                                                                                                    |
|                                                                                                    | Provide the second second seco       | and the second field of the second second se                                                                                                    | An and a second second                                                                                                    | and and a second second | ere ere ere ere ere ere ere ere ere ere                                                                                                    | Annual in the second second se                                                                                                    | name of the pro-<br>resources for the pro-<br>resources for the pro-<br>name of the pro-<br>line of the pro-<br>name of the pro-<br>name of the pro-<br>name of the pro-<br>name of the pro-<br>name of the pro-<br>name of the pro-<br>name of the pro-<br>name of the pro-<br>sources of the pro-<br>sources of the pro-<br>tot of the pro-<br>tot of the pro-<br>t                                                       | Second and a second second sec | n kal<br>ka<br>ka<br>Marina<br>Marina<br>Mari |
|                                                                                                    |                                                                                                    | en an and been and a second second se                                                                                                    | And a second second sec                                                                                                    | and and the second second seco |                                                                                                    | And by Sec.                                                                                                    | Contract of the set of the set of the s                                                                                                    | Secondaria                                                                                                    | n in in in in in in in in in in in in in                                                                                                    |
|                                                                                                    | And and a second second       | en Person of Research<br>Producting land<br>of share on approximation<br>of the or approximation<br>of the or approximation<br>of the or approximation of the<br>other of the other of the other<br>of the other of the other of the<br>other of the other of the other<br>of the other of the other of the other<br>other other other of the other other<br>other other other other other other<br>other other other other other other other<br>other other other other other other other<br>other other other other other other other<br>other other other other other other other<br>other other other other other other other other<br>other other other other other other other other other<br>other other other other other other other other other<br>other other other other other other other other other<br>other other other other other other other other other other other<br>other other other other other other other other other other other other<br>other other other other other other other other other<br>other other ot                                                                                                    | An and a second second                                                                                                    | and and a second second |                                                                                                    | Annual in an an an an an an an an an an an an an                                                                                                    |                                                                                                    | Second and the second second s | n te se a se a se a se a se a se a se a s                                                                                                    |
|                                                                                                    |                                                                                                    | en Personal de la contra de la contra de la                                                                                                    | And Annual and Annual Annual A                                                                                                    | and an intervention of the later of the later of the late |                                                                                                    | And by Sec.                                                                                                    | Contract of the second second se                                                                                                    | Secondatory                                                                                                    |                                                                                                    |
|                                                                                                    | Provide the set of the set of the       | en Bene of Real<br>Policing Inter<br>or other or resolutions<br>of entropy of the second<br>of the second of the second<br>of the second of the second of the<br>second of the second of the second of the<br>second of the second of the second of the<br>second of the second of the second of the<br>second of the second of the second of the<br>second of the second of the second of the<br>second of the second of the second of the<br>second of the second of the second of the<br>second of the second of the second of the<br>second of the second of the second of the<br>second of the second of the second of the<br>second of the second of the second of the<br>second of the second of the second of the<br>second of the second of the second of the second of the<br>second of the second of the second of the second of the<br>second of the second of the second of the second of the<br>second of the second of the second of the second of the<br>second of the second of the second of the second of the<br>second of the second of the second of the second of the<br>second of the second of the second of the second of the<br>second of the second of the second of the second of the<br>second of the second of the second of the second of the<br>second of the second of the second of the second of the<br>second of the second of the second of the second of the<br>second of the second of the second of the second of the<br>second of the second of the second of the second of the second of the<br>second of the second of the second of the second of the second of the<br>second of the second of the                                                                                                    | An and a second second                                                                                                    | and a second second sec |                                                                                                    | Annual in the second second se                                                                                                    | And a set of the set of the set o                                                                                                    | Second and the second second s |                                                                                                    |
|                                                                                                    | <pre>Process of the second second sec</pre> | er deter an applications of the second second secon                                                                                                    | And the second second s                                                                                                    |                                                                                                    |                                                                                                    | Antonio de la companya de la companya de<br>la companya de la companya de la companya de la companya de la companya de la companya de la companya de la companya de la companya de la companya de la companya de la companya de la companya de la companya de la companya de la company                                                                                                    | Manual of the pro-                                                                                                    | Second and the second and the second | n te se se se se se se se se se se se se se                                                                                                    |
|                                                                                                    | Hereineren hereiner, hereineren hereineren h       | Ar shire or requirements<br>or shire or requirements<br>or shire or requirements<br>of the shire of the shire<br>of the shire of the shire of the<br>shire of the shire of the shire of the<br>shire of the shire of the shire of the<br>shire of the shire of the shire of the<br>shire of the shire of the shire of the<br>shire of the shire of the shire of the<br>shire of the shire of the shire of the<br>shire of the shire of the shire of the<br>shire of the shire of the shire of the<br>shire of the shire of the shire of the<br>shire of the shire of the shire of the<br>shire of the shire of the shire of the<br>shire of the shire of the shire of the<br>shire of the shire of the shire of the shire of the<br>shire of the shire of the shire of the shire of the<br>shire of the shire of the shire of the shire of the<br>shire of the shire of the shire of the shire of the<br>shire of the shire of the shire of the shire of the<br>shire of the shire of the shire of the shire of the<br>shire of the shire of the shire of the shire of the<br>shire of the shire of the shire of the shire of the<br>shire of the shire of the shire of the shire of the<br>shire of the shire of the shire of the shire of the<br>shire of the shire of the shire of the shire of the shire of the<br>shire of the shire of the shire of the shire of the shire of the<br>shire of the shire of the shire of the shire of the shire of the shire of the<br>shire of the shire of the s                                                                                                    | And A and A a                                                                                                    |                                                                                                    |                                                                                                    | Annual in a second second seco                                                                                                    | The second second secon                                                                                                    |                                                                                                    |                                                                                                    |
|                                                                                                    |                                                                                                    | Provide our sequencement     Provide our sequencement     Provide our                                                                                                    | An and a second second                                                                                                    | and and a second second |                                                                                                    | Annual in a second second seco                                                                                                    |                                                                                                    | An and a second second se                                                                                                    |                                                                                                    |
|                                                                                                    |                                                                                                    | etterer<br>restored to a sequence of the second<br>or show on a sequence of the second<br>etterer<br>etterer<br>etter<br>etterer<br>etterer<br>et                                                                                                    | An and a second second                                                                                                    | and and the second second seco |                                                                                                    | and by and a second second sec                                                                                                    |                                                                                                    |                                                                                                    |                                                                                                    |
|                                                                                                    |                                                                                                    | An and the set of the set of the                                                                                                    | A second de la la la la la la la la la la la la la                                                                                                    | and and a second second |                                                                                                    | Anterio de la compositione de la compositione de la                                                                                                    |                                                                                                    | Secondatory                                                                                                    | n kol<br>kol<br>kol<br>kol<br>kol<br>kol<br>kol<br>kol<br>kol<br>kol                                                                                                    |
|                                                                                                    | And and a set of the set of the         | An and the set of the set of the                                                                                                    | A second de l'Alesta de la construir de la construir de l                                                                                                    |                                                                                                    |                                                                                                    | Annual Ing Series                                                                                                    | Comparison of the per-      Comparison of the per-                                                                                                    | Management of the fait                                                                                                    | An Anna I<br>Mariana<br>Marina Sana Anna<br>Marina Sana Anna<br>Marina Anna<br>Marina Sana Anna<br>Marina Sana Anna<br>Marina Sana Anna<br>Marina Sana Anna<br>Marina Sana Anna<br>Marina Sana Anna<br>Marina San                                                                                                    |

Figure 13 Application Form

# 3.1.1 CANDIDATE PERSONAL DETAILS

You can fill-up your details to apply for admission into B.Ed. courses for the current year in the respective fields under the **Candidate Personal Details** section, refer **Fig. 14**:

| Course 8.Ed                                  |                 |                                           |                             |                                                                                                    |                     |
|----------------------------------------------|-----------------|-------------------------------------------|-----------------------------|----------------------------------------------------------------------------------------------------|---------------------|
| Applicant's Type +                           |                 | 10th Board *                              |                             | 10th Year Of Passing *                                                                                         |                     |
| Frants                                       | ÷               | SELECT-+                                  | ~                           | Select-+                                                                                                    | ~                   |
| 10th Exam Type *                             |                 | 10th Roll No *                            |                             | Graduation Exam +                                                                                              |                     |
| Annual O Supplementary                       |                 |                                           |                             | Passed      Appeared                                                                                           |                     |
| Applicant's Name *                           |                 | Mother's Name *                           |                             | Father's Name *                                                                                                |                     |
| jyot                                         |                 |                                           |                             |                                                                                                    |                     |
| Gender *                                     |                 | Date of Birth +                           |                             | Email                                                                                                    |                     |
| SELECT                                       | ~               | 30-2-10-2-10-2-1                          | 63                          | xxxxxxxxxx @ gmail com                                                                                         |                     |
| Aadhaar No*                                  |                 | APAAR ID                                  |                             | Mobile No *                                                                                                    |                     |
|                                              |                 |                                           |                             | ment i dant.                                                                                                   |                     |
| Whatsapp no 🗇 Same as Mobile No              |                 | Alternate Mobile No                       |                             | Marital Status*                                                                                                |                     |
|                                              |                 |                                           |                             | Select-+                                                                                                    | ~                   |
| Choose your district of examination center * |                 |                                           |                             |                                                                                                    |                     |
| +-Select-+                                   | ~               |                                           |                             |                                                                                                    |                     |
| Applicant's Welfare Classification           | and at the last | i care institution 🖂 child without Biolog | coloral Research: 171 Links | and the first of the second strategy like the first state of the second strategy is the second strategy of the | antices as beauty ! |
| Single Mother Family                         | ing at chin     | Care institution in child without Blott   | igical Parents 🖾 Hiv        | Allos Allocted Family (while father, h                                                                         | addier of both      |
| Social Category *                            |                 | Spl.Reserve Category                      |                             |                                                                                                    |                     |
| Select                                       | Ŷ               | Select                                    | Ŷ                           |                                                                                                    |                     |
| Do you want to avail the hostel facility 7 * |                 |                                           |                             |                                                                                                    |                     |

Figure 14 Candidate Personal Details Screen

- > The "**Course**" type remains default as selected.
- > The Applicant's Type remains **fresh** as per the application type.
- Select your '10th board' from the drop-down list, i.e. from which State you have passed your 10th board examination.
- > Select the 'Year of passing' from the dropdown list.
- > Choose the **Exam Type** you have appeared, i.e. either Annual or Supplementary.
- > Enter your **Roll No.** in the textbox given as mentioned in your admit card.
- > Choose the Graduation Exam type, either Passed or Appeared.
- > Enter your 12 digit valid **Aadhaar number** as issued by Govt. of India. (This field remains mandatory).
- > Enter your APAAR ID (This field remains completely optional).
- > Enter your Whatsapp, Alternate Mobile No. for communication. (This is optional)
- Select the class to which you belong from the Social category drop down menu, i.e. either SC, ST, General or SEBC.
- > Select the **Special Reserve Category** of class of the society to which you belong.
- > Select your 'Marital Status' from the list given, i.e. either Married or Unmarried

#### 3.1.2 PRESENT ADDRESS

For adding your permanent address follow the steps-

| Address Line-1 * |    |          |   | Address Line 2.1 |   |          |   |
|------------------|----|----------|---|------------------|---|----------|---|
|                  |    |          |   |                  |   |          |   |
| Casardey =       |    | Blate *  |   | District +       |   | mode     |   |
| infia            | Ψ. | -Select- | ÷ | -Select-         | ~ | -Select- | 4 |
| Pincode *        |    |          |   |                  |   |          |   |

Figure 15 Present Address Screen

- Enter your Address Line-1 and 2 in the respective space given.
- The name of the Country, State and Pin code is auto-populated.
- Select the name of the District to which you belong.

# 3.1.3 PERMANENT ADDRESS

In the Permanent Address section, refer Fig. 16:

| Same as Present           |         |                                       |     |                                                       |                      |               |   |
|---------------------------|---------|---------------------------------------|-----|-------------------------------------------------------|----------------------|---------------|---|
| Address cine + -          |         |                                       |     | deidinana 4,1960-3                                    |                      |               |   |
|                           |         | 0.000                                 |     | 223000                                                |                      | 12,072-0      |   |
| country .                 |         | LLATE -                               |     | Desired -                                             |                      | Marce B.      |   |
| Inika                     | · · · · | -Select-                              |     |                                                       | . +                  | Gelect        | - |
| Provide 1                 |         | Residence Calificate Remote           |     | Example<br>Receiver - 0.00404-00000<br>MICER/24/12343 | 1111 an 8400 alterna | and the state |   |
| Neidence buildy Authority |         | tiale of Nerrilance Certificate (unit | men |                                                       |                      |               |   |
| -SELECT                   | -       | Incoming Dame.                        | 175 |                                                       |                      |               |   |

Figure 16 Permanent Address Screen

If the Present Address is same as that of Permanent address, then select the checkbox for the same, else fill in the address details in the respective fields.

# 3.1.40DIA QUALIFICATION

Choose either Yes or No if you have studied Odia at HSC/+2 Level or Higher level, refer Fig. 17:

| Have you studied Odia as a subject at HSC or equivalent Level or Higher or Passed Odia in the special Exam conducted by BSE Odisha of HSC Standard? * | Odin Qualification                                                                                                    |  |
|----------------------------------------------------------------------------------------------------|----------------------------------------------------------------------------------------------------|--|
| 162 W 162                                                                                                    | Have you studied Odia as a subject at HSC or equivalent Level or Higher or Passed Odia in the special Exam conducted by BSE Odisha of HSC Standard? * |  |

Figure 17 Odia Qualification Screen

If you choose No, then the system prompts an alert message that you are not eligible to Apply for B.Ed./B.H.Ed./M.Ed. Course. Refer **Fig. 18** 

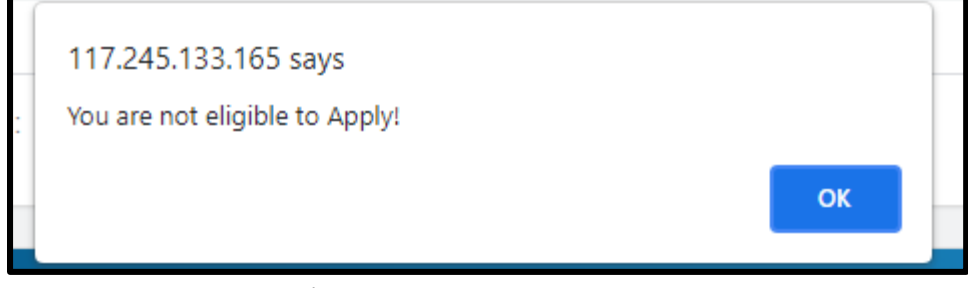

Figure 18 Alert Message Screen

Choose Yes in Fig. 17 to proceed with filling the application.

# 3.1.5 Income Details of Parents and Other Information

- Fill up the Income Details of Parents as shown in Fig 19:-
- Input the Other Information as shown in Fig 20:-

| Father's Occupation*              | Mother's Occupation-             |                                | windar niconse of the parents(together) in its.                   |   |
|-----------------------------------|----------------------------------|--------------------------------|-------------------------------------------------------------------|---|
| SELECT                            |                                  | ×.                             | SELECT                                                            | ~ |
| Actual Annual Income (In Rs)*     | Income Certificate Barcode       | Example<br>Sarcode<br>- E-INC/ | 0123456709101012 or Miscellaneous Case No<br>0124/12345           |   |
|                                   | Income issuing Authority         |                                | Date of income Certificate issuance                               |   |
| to whom the Certificate is issued | income tayang Harmony            |                                | once of medine certificate tapanne.                               |   |
| to whom the Certificate is issued | Figure 19 Income De              | ≍<br>etails of Parent          | tsasing Date                                                      |   |
| Other Information                 | Figure 19 Income De              | etails of Parent               | tsaaing Date                                                      |   |
| Other Information                 | Do your parents qualify as benef | etails of Parent               | Tsealing Date ts Do your parents hold a Labour card? <sup>4</sup> |   |

#### 3.1.6 STREAM

Select the name of the Stream from the drop down menu into which admission is desired, refer **Fig.21**:

| Stream        |  |  |   |
|---------------|--|--|---|
| Stream Name * |  |  |   |
| Science/BTech |  |  | × |

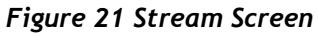

#### 3.1.7 EDUCATIONAL QUALIFICATION & BANK DETAILS

Enter the details of your educational qualification for UG & PG examinations appeared and passed in the respective sections, refer **Fig. 22**:

|                 | Parrent                                                                        |       | allogenties apprend a      |             | Year of Passing                                                                                                    |                         | Advente Tippere           | Mark/Cliffe       | Ministerio Chillen.  | Permittage                                                                                                    |
|-----------------|--------------------------------------------------------------------------------|-------|----------------------------|-------------|----------------------------------------------------------------------------------------------------|-------------------------|---------------------------|-------------------|----------------------|----------------------------------------------------------------------------------------------------|
|                 |                                                                                | -     |                            | 1.00        |                                                                                                    |                         | - Barrist                 |                   |                      |                                                                                                    |
| P               |                                                                                |       | Contraction in the Process |             |                                                                                                    |                         | interest (m.              |                   |                      |                                                                                                    |
|                 |                                                                                |       |                            |             | H                                                                                                    |                         | Contraction of the second | -                 |                      |                                                                                                    |
|                 | d Income Chiff                                                                 | nceta | Bocunan                    | - Light     | ood Resident Cartific                                                                                                    | ate Bocument            | Cipitian e                | arts contribute   | Heemoont             |                                                                                                    |
|                 |                                                                                |       |                            |             |                                                                                                    |                         |                           |                   |                      |                                                                                                    |
|                 | CO. CONTRACTOR                                                                 |       | implet an it to deputite   | rate and ad | turnent his brighter property                                                                                                    | and statute st.m. Manua | mount merchant rates      | which many heat   | at the Rossanni ter. | and an address of the local division of the local division of the |
|                 | townly Manageret a                                                             |       |                            |             |                                                                                                    |                         |                           | CONTRACTOR NO.    |                      |                                                                                                    |
| 100- 10<br>     | and Attended a                                                                 |       |                            |             | and the second second sec |                         | Accession                 | recoder Realist - |                      |                                                                                                    |
| 10- 1<br>       | provinces<br>provinces<br>not equi-                                            |       |                            |             | error stranger and -                                                                                                    |                         |                           |                   |                      |                                                                                                    |
| 100- 0<br>100-0 | p otherway<br>p otherway<br>and Ages 1<br>annual Para                          |       |                            | -           |                                                                                                    |                         |                           |                   |                      |                                                                                                    |
|                 | laande Akoasaand a<br>gestelenen.<br>mit Mass *:<br>soorel Pala<br>soorel Pala |       |                            |             | nette regente d'                                                                                                    |                         | Branch Star               |                   |                      |                                                                                                    |

Figure 22 Educational Qualification Screen

- Select the name of all the Examinations passed from the respective drop down menus.
- Select the name of the College Board from where you have passed the respective exam.
- Select the Year of Passing the examination.
- Enter your Roll No. for the respective academics followed by the Maximum marks and the Marks obtained.
- The Percentage of marks is auto-calculated.
- Upload the Documents (.pdf 100kb) for Income Certificate, Residential Certificate & Caste Certificate.
- Enter Account Number, Confirm the Account Number, Account holder Name, IFSC code, Branch Name, Bank Name, and MICR Code.

Select the checkbox if you agree by the terms and conditions given for the admission.

If you wish to save the application in the draft mode and do further modifications later on, then click the Save as Draft button.

Click the Submit button for final submission of the application form.

On submitting, the system gives a confirmation message that the application is saved successfully. **Refer Fig. 23**:

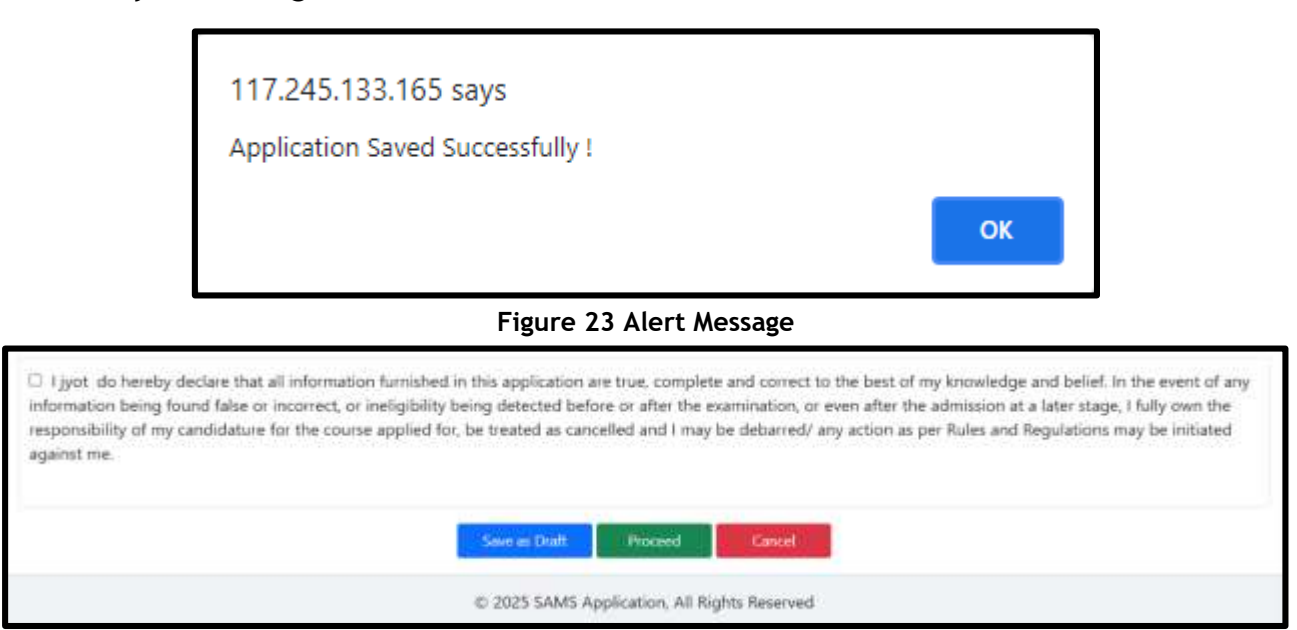

Figure 24 Confirmation Screen

On verifying the data entered into the respective sections, click the Confirm button in Fig. 25 to confirm that the data provided are true in all respects.

| te.samsodisha.gov.in says          | ng<br>te.samsodisha.gov.in says           | 60 |
|------------------------------------|-------------------------------------------|----|
| Are you sure you want to proceed ? | Proceed to confirm the Application form ! | Г  |
| OK Cancel                          |                                           | H  |
|                                    |                                           | 2  |

Figure 25 CAF Proceed Screen

Click the OK button, Proceed to Confirm /Back to Modify screen.

# 3.1.8 Confirm/Back to Modify Screen

Here Applicants can check the Scholarship details as per their information provided in CAF (i.e. Income details.....) refer Fig 26.

Applicants may click on link scholarship portal to register (If needed).

| Statestarting Set                                   |                                                                               | Table Teach pays for the extension of a second second starts give a suggesting. These coupons of the teacher teacher to be a second second sec | The second second secon |
|-----------------------------------------------------|-------------------------------------------------------------------------------|----------------------------------------------------------------------------------------------------|----------------------------------------------------------------------------------------------------|
|                                                     | SL#                                                                           | Department Name                                                                                                    | Schularship, Scheme                                                                                                    |
|                                                     | 2/4                                                                           | LABOAR & ESLOEPARTMENT                                                                                                    | NIRINARIA SPIRAMIK KALWAR VOURA                                                                                                    |
| False or incorrect, or i<br>for, he treated as each | inaligibility being detected before o<br>celled and I may be debarrent/ any a | r after the examination, or even after the admission at a later stage, I folly<br>other as per fishes and flegislations may be initiated against me.                                                                                                    | own the responsibility of my candidature for the course applied                                                                                                    |
|                                                     | Barburg C                                                                     |                                                                                                    |                                                                                                    |
|                                                     | present processing in                                                         | licking the "Confirm" bottom conditions is sequired to make necessary<br>of armation algorith. If requiring After effeking "Confirm" bottom on fur                                                                                                    | willing such as                                                                                                    |

Figure 26 Confirm/Back to Modify Screen

Click on Confirm button to Confirm the application or Click on Back to Modify button for necessary changes If required. Refer Fig.26:

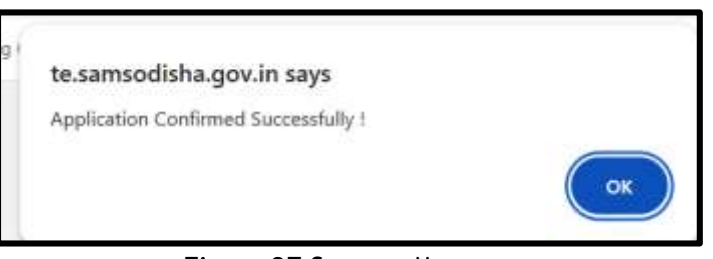

Figure 27 Success Message

Click on Ok on this Success Message for next process.

# 3.2 UPLOAD DOCUMENTS and UPLOAD PHOTO/SIGNATURE

On successfully submitting and confirming the application form, you are navigated to the **Upload Documents screen and then to Upload Photo/Signature** screen. Refer **Fig. 28** 

|                                                                                                    | a concrete                         |                             |                    |
|----------------------------------------------------------------------------------------------------|------------------------------------|-----------------------------|--------------------|
| IB: Only PDF film with Maximum 188 KB is allowed to uplead                                                                                                    | Applicant's Name                   | Anter-Tpione/Suppliers Name | Mether's Name      |
| daad Income Certificate Document                                                                                                    |                                    |                             |                    |
| Denne File No We chosey                                                                                                    |                                    |                             |                    |
| isail Resident Cert/Trate Desurverd                                                                                                    | Sec. Sec.                          | Course Halter               |                    |
| Successful In the dament                                                                                                    |                                    |                             |                    |
| Inuit Carte Certificate Document                                                                                                    | Spind Pers                         | Uptinal Signature           | C' t               |
| Decemental the life channels                                                                                                    | Charace His . No life chosen       | Q Depelle N                 | olectran Signature |
|                                                                                                    | (Spheet wity Jpp Nix of 10 H2 max) | Spinel only pp file         | of Wittens:        |
|                                                                                                    | States States                      |                             |                    |
| and the second second sec |                                    |                             |                    |

#### Figure 28 Upload Documents and Photo/Signature Screen

Referring to **Fig. 28**, In Upload Documents Screen, applicants need to Upload Caste Certificate (If chosen), Income Certificate, Residence Certificate, which is not mandatory. The documents can be uploaded during Choice Locking / Mark Updation timeline. In Upload Photo Screen, follow the steps below to upload your photo and signature-

- Click the **Choose File** option to search and upload your photograph and Signature.
- Click the **Save** option to finally save your photograph and signature.

On Click to save the photograph and signature, the system prompts an alert message that the image/signature are uploaded successfully.

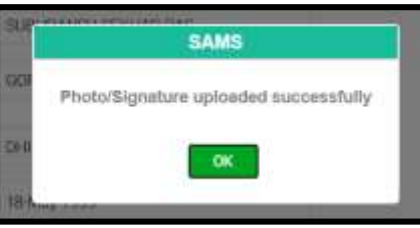

Figure 29 Success Message Screen

Click on OK.

If applicants want any modifications to the photo and signature uploaded or in Documents uploaded then clicking the **Edit** option on the respective applicants can upload the correct one.

# 3.3 FEES PAYMENT

The CAF submitted won't be validated by the panel, until and unless payment is done. On submitting the relevant Information, you are redirected to the **Fees Payment** screen.

You will find the two payment Gateway (HDFC Payment Gateway and SBI epay Payment Gateway).

Choosing the Payment Gateway (any one) of your choice, click the **Proceed** button to get steered to the CAF Payment instruction screen, refer **Fig. 30**:

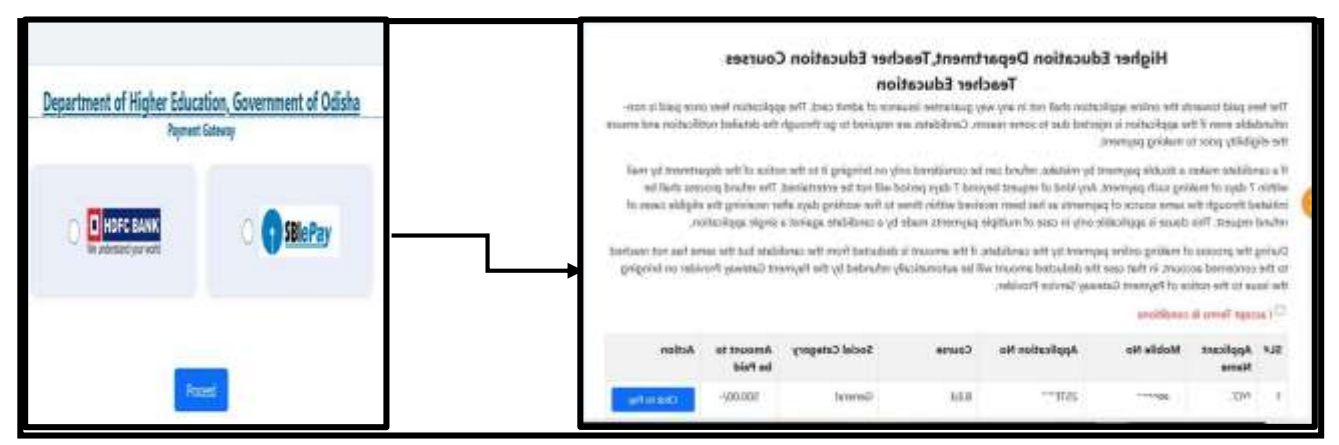

Figure 30 Payment Instruction Screen

Going through the instructions enlisted, select the checkbox if you agree by the terms and conditions given for CAF payment and click the **Click to Pay** option to pay the requisite amount.

On making payment of requisite amount, the application is complete in all respects.

#### 3.4 Check Payment Status

Once the application fee is paid successfully, you are navigated to Check Payment Status screen to check Payment History with the applicant details and the amount paid status. Refer Fig. 31

| Ð | Dashboard                           | $\equiv$ | 🖷 - Payment                                                                                         |                                    |                                         |                                                    |                                           |                        |                                  |                          |
|---|-------------------------------------|----------|----------------------------------------------------------------------------------------------------|------------------------------------|-----------------------------------------|----------------------------------------------------|-------------------------------------------|------------------------|----------------------------------|--------------------------|
| ß | Application Form                    |          |                                                                                                    |                                    |                                         |                                                    |                                           |                        |                                  |                          |
| • | Upload Photo/Signature              |          |                                                                                                    |                                    |                                         |                                                    |                                           |                        |                                  |                          |
|   |                                     |          | Payment History                                                                                     |                                    |                                         |                                                    |                                           |                        |                                  |                          |
|   | Fees Payment                        |          | Payment History<br>Note : Please click on Check 5                                                   | atus to know yo                    | ur payment stats                        | n, or Print to down                                | ioad your Common Ap                       | oplication 1           | Form (CAF).                      |                          |
|   | Fees Payment                        | n        | Payment History<br>Note : Please click on Check 5<br>SL# Apploant Name                              | atus to know yo<br>Amount          | ur payment stats                        | zi, or Print to down<br>Payment Getway             | ioad yeur Common Ap<br>Transaction Ref No | oplication I<br>Course | Form (CAF).<br>Status            | Action                   |
| • | Fees Payment<br>Check Payment Datue | ]        | Payment History<br>Note : Please click on Check 5<br>SL# Applicant Name<br>1 SUBHINANSU SERTIALIDAS | atus to know yo<br>Artoart<br>1.00 | ur payment stats<br>Date<br>19-Aug-2021 | za, or Print to down<br>Payment Getalay<br>SalePay | load your Common Ay<br>Transaction Ref No | D.Ed                   | Form (CAF).<br>Status<br>Success | Action<br>[Check Shahus] |

Figure 31 Check Payment Status Screen

# 3.5 PRINT CAF

Once the payment process is completed, you are redirected to the Print CAF screen wherein the complete application form can be downloaded for personal reference as well as to submit at the college counter at the time of admission, Refer **Fig. 32**:

| the finance of the          |              | SP Front              |                     |                                  |               |                                                                                                    |          |          |           |
|-----------------------------|--------------|-----------------------|---------------------|----------------------------------|---------------|----------------------------------------------------------------------------------------------------|----------|----------|-----------|
| Administration France       | SL#          | Application<br>Number | Applicant's<br>Name | Father/Spouse/Guardian's<br>Hame | Mother's Name | Date of Birth                                                                                                    | Category | Course   | Print CAF |
| Utransian                   | ۹.           | 2011-04               | 11m                 | sprops                           | DFSOF         | $\  \Gamma_{i} \ _{L^{\infty}(\Omega) \to L^{\infty}(\Omega)} = \  \Gamma_{i} \ _{L^{\infty}(\Omega)} \  \Gamma_{i} \ _{L^{\infty}(\Omega)} + \  \Gamma_{i} \ _{L^{\infty}(\Omega)} \  \Gamma_{i} \ _{L^{\infty}(\Omega)} + \  \Gamma_{i} \ _{L^{\infty}(\Omega)} + \  \Gamma_{i} \ _{L^$ | Gerwral  | 64.54    | Print     |
| Industry Contraction of the | <b>3</b> e ( | 57                    | 1995                | speares.                         | INFSDF        | 2 - 5                                                                                                    | Gereral  | 10.0 × 1 | ( Passa   |
| Free Promotion (1996)       |              |                       |                     |                                  |               |                                                                                                    |          |          |           |
| Point and                   |              |                       |                     |                                  |               |                                                                                                    |          |          |           |
| Comparizonation             |              |                       |                     |                                  |               |                                                                                                    |          |          |           |
|                             |              |                       |                     |                                  |               |                                                                                                    |          |          |           |

Figure 32 Print CAF Screen

For the application number, applicant name and personal details displayed, click the Print button as highlighted to generate a printout of the application fees that is complete in all aspects.

# 4. Incase of B.H.Ed. and M.ED. application Form

# 4.1 B.H.Ed.

In the B.H.Ed. Course, select 'Hindi Qualification Examination Eligibility/Centre' from the dropdown. Refer Fig 33.

| 21.Hindi Qualification Examination Eligibility/centre *                                  |   |
|------------------------------------------------------------------------------------------|---|
| Select                                                                                   | ~ |
| Select                                                                                   |   |
| 1.Studied Hindi as an Honours/Pass/Elective Subject in Graduation Level                  |   |
| 2.Passed Rastra Bhasa Ratna from Rastra Bhasa Prachar Samiti, Wardha                     |   |
| 3.Shastri from Odisha Rastra Bhasa Parishad, Puri                                        |   |
| 4.Snatak (Up to june, 2005 the date upto which temporary recognization has been granted) |   |

Figure 33 B.H.Ed.: Hindi Qualification Examination Eligibility/center Screen

# 4.2 M.Ed.

In the M.Ed. course, refer to the 'Educational Qualification' screen as per the eligibility criteria mentioned in the Information Brochure. Refer Fig 34.

|      | and contract contract   | where it you have secured with  | trans the | required percentage ( | n Graduation. |             |                 |                      |            |
|------|-------------------------|---------------------------------|-----------|-----------------------|---------------|-------------|-----------------|----------------------|------------|
| ŝL.# | Examination<br>Passed * | College/university Name *       | 6         | Year Of Passing *     | Roll No       | Mark Type * | Max Mark/CGPA + | Obtained Mark/CGPA * | Percentage |
|      | -Select-: V             | SELECT<br>Enter University Name |           | -Sehet-Corr           |               | -Soles 🛩    |                 |                      |            |
|      | -Select-s., w.          | -stinct-                        |           | Sefact=               |               | -Setin 🕶    |                 |                      |            |

Figure 34 M.Ed.: Educational Qualification Screen

# Table of Figures

| Figure 1 Welcome Screen                                                      | 3    |
|------------------------------------------------------------------------------|------|
| Figure 2- Home Page                                                          | 4    |
| Figure 3 -LOGIN (SIGN IN) Screen                                             | 4    |
| Figure 4- New User Registration Screen                                       | 5    |
| Figure 5 Verification Screen                                                 | 5    |
| Figure 6 Success Message Screen                                              | 5    |
| Figure 7 Forgot Password Screen                                              | 6    |
| Figure 8 Forgot Password Screen                                              | 6    |
| Figure 9 Dashboard                                                           | 7    |
| Figure 10 DigiLocker Screen                                                  | 7    |
| Figure 11 Alert Message                                                      | 8    |
| Figure 12 Application Form (type of course applied screen)                   | 8    |
| Figure 13 Application Form                                                   | 9    |
| Figure 14 Candidate Personal Details Screen                                  | 10   |
| Figure 15 Present Address Screen                                             | 10   |
| Figure 16 Permanent Address Screen                                           | 11   |
| Figure 17 Odia Qualification Screen                                          | 11   |
| Figure 18 Alert Message Screen                                               | 11   |
| Figure 19 Income Details of Parents                                          | 12   |
| Figure 20 Other Information                                                  | 12   |
| Figure 21 Stream Screen                                                      | 12   |
| Figure 22 Educational Qualification Screen                                   | 12   |
| Figure 23 Alert Message                                                      | 13   |
| Figure 24 Confirmation Screen                                                | 13   |
| Figure 25 CAF Proceed Screen                                                 | 13   |
| Figure 26 Confirm/Back to Modify Screen                                      | 14   |
| Figure 27 Success Message                                                    | 14   |
| Figure 28 Upload Documents and Photo/Signature Screen                        | 14   |
| Figure 29 Success Message Screen                                             | 15   |
| Figure 30 Payment Instruction Screen                                         | 15   |
| Figure 31 Check Payment Status Screen                                        | . 16 |
| Figure 32 Print CAF Screen                                                   | . 16 |
| Figure 33 B.H.Ed.: Hindi Qualification Examination Eligibility/center Screen | 16   |
| Figure 34 M.Ed.: Educational Qualification Screen                            | 17   |